1. Hướng dẫn tự giám sát số liệu cài đặt Hue-S và Ví điện tử trên Hue-S

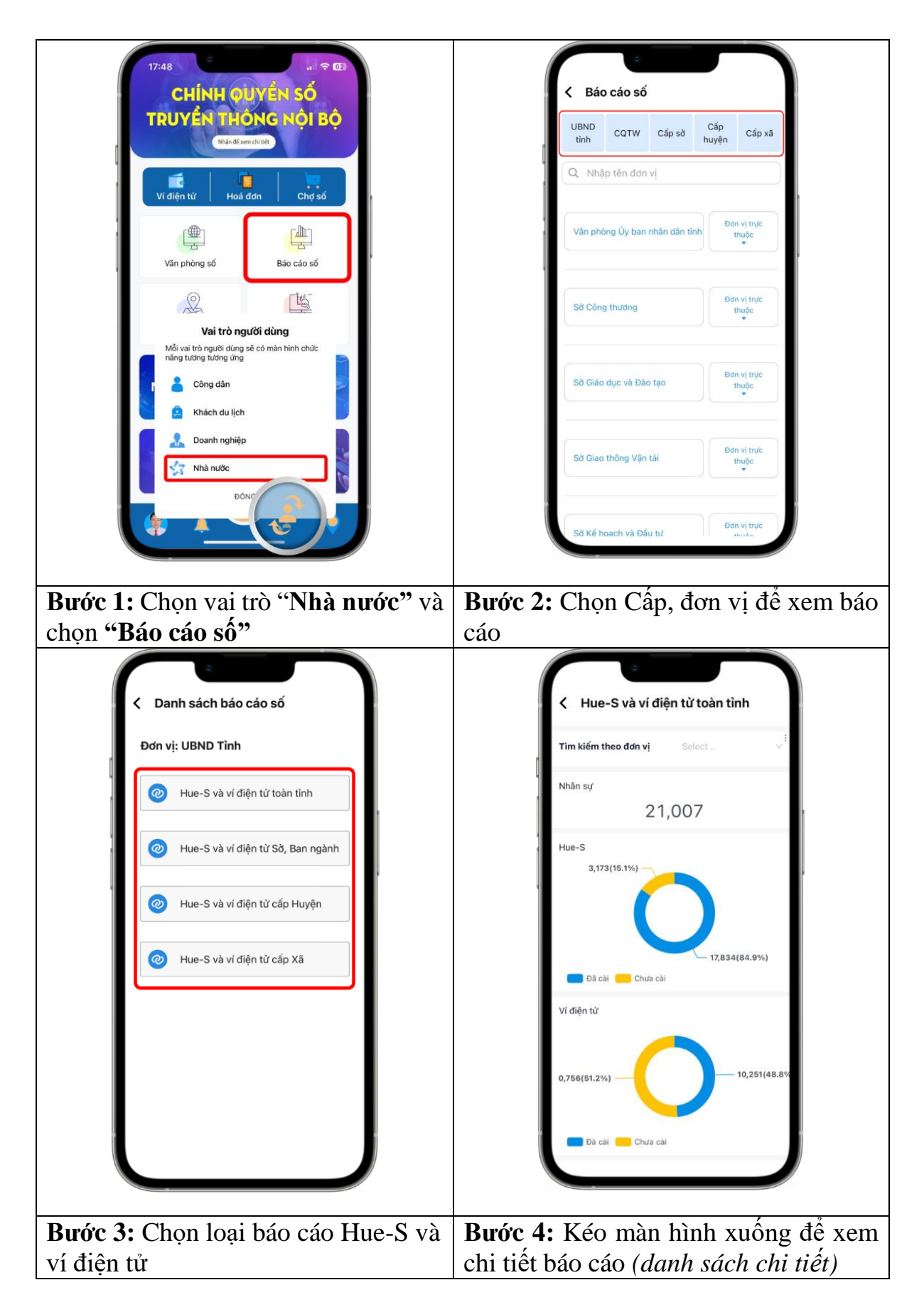

## 2. Hướng dẫn xác thực tài khoản trên nền tảng số hóa dùng chung của tỉnh

Một số tài khoản Hue-S sẽ không thấy được vai trò "Nhà nước" để truy cập các chức năng. Để kích hoạt vai trò "Nhà nước" cần thực hiện 2 việc sau:

- Kiểm tra và cập nhật thông tin thông tin trên cơ sở dữ liệu quản lý công chức, viên chức do Sở Nội vụ quản lý tại địa chỉ: https://nhansu.thuathienhue.gov.vn

- Đăng ký xác thực tài khoản tại địa chỉ : <u>https://sohoa.thuathienhue.gov.vn</u> theo hướng dẫn:

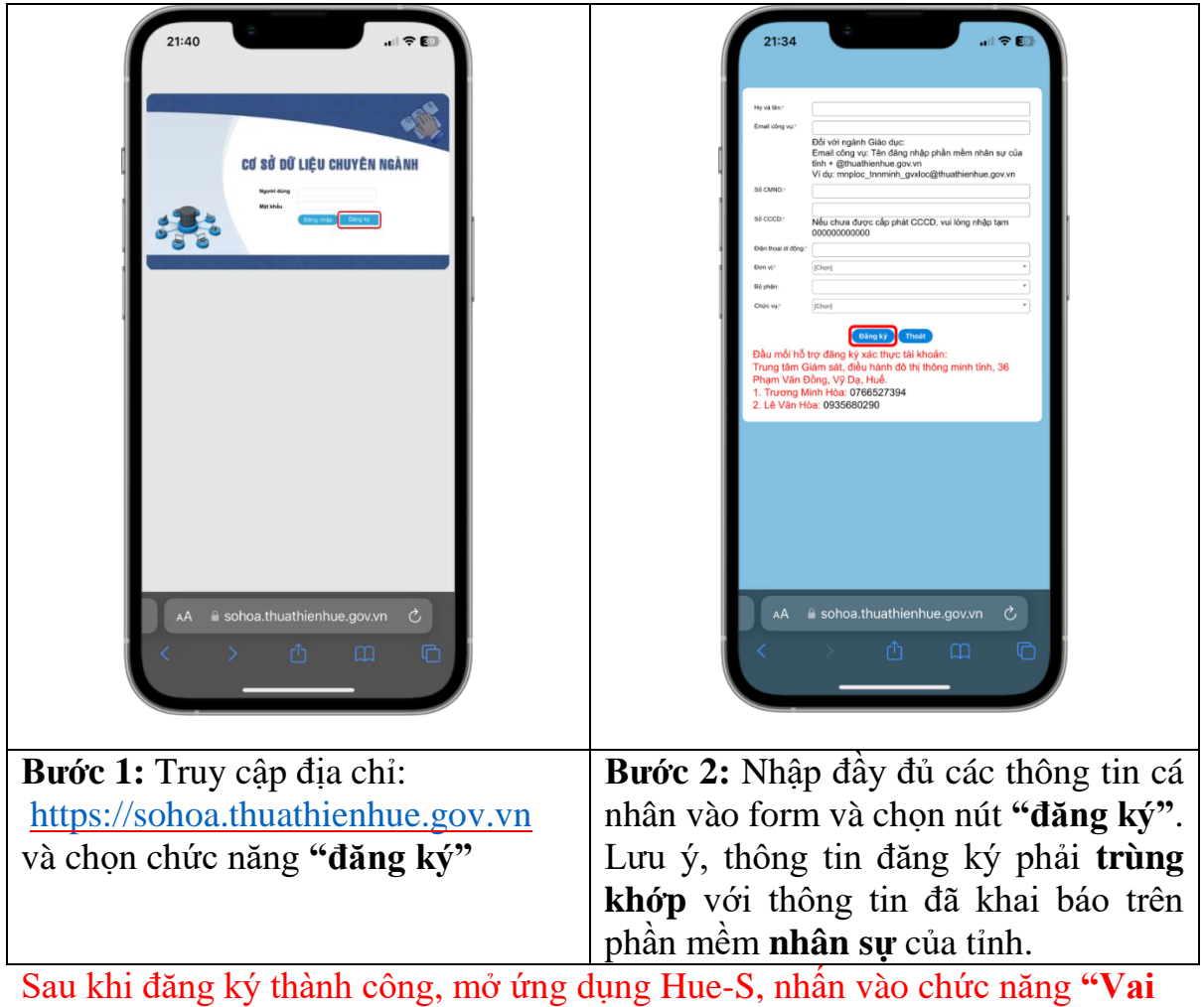

Sau khi đăng ký thành công, mở ứng dụng Hue-S, nhân vào chức năng "Vai trò" vẫn chưa xuất hiện vai trò "Nhà nước", người dùng cần thực hiện thêm các bước sau:

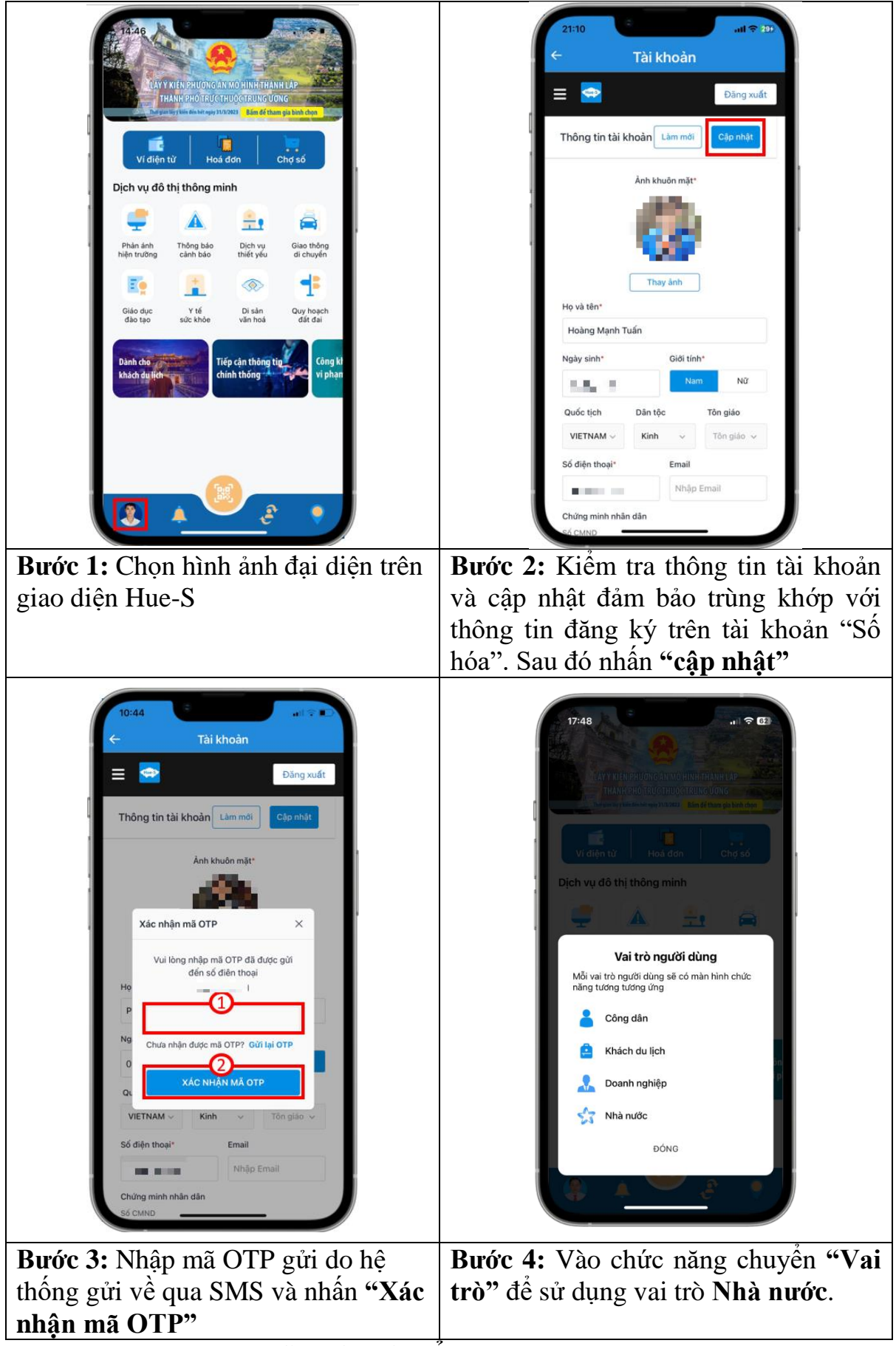

Vui lòng liên hệ tổng đài 19001075 để được hỗ trợ và hướng dẫn kịp thời nếu gặp vướng mắc về tài khoản.

## 3. Hướng dẫn đăng ký Ví điện tử trên Hue-S

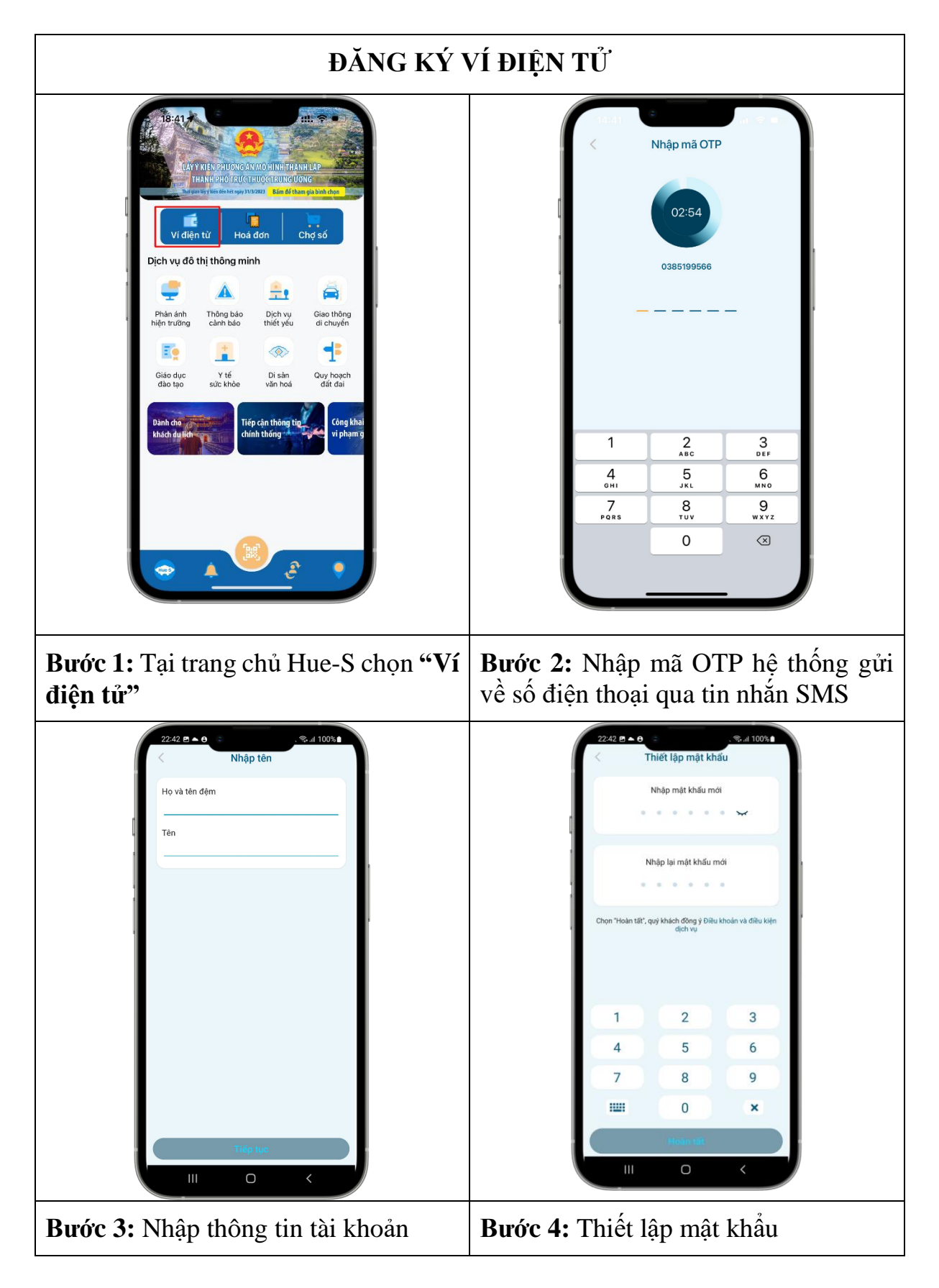

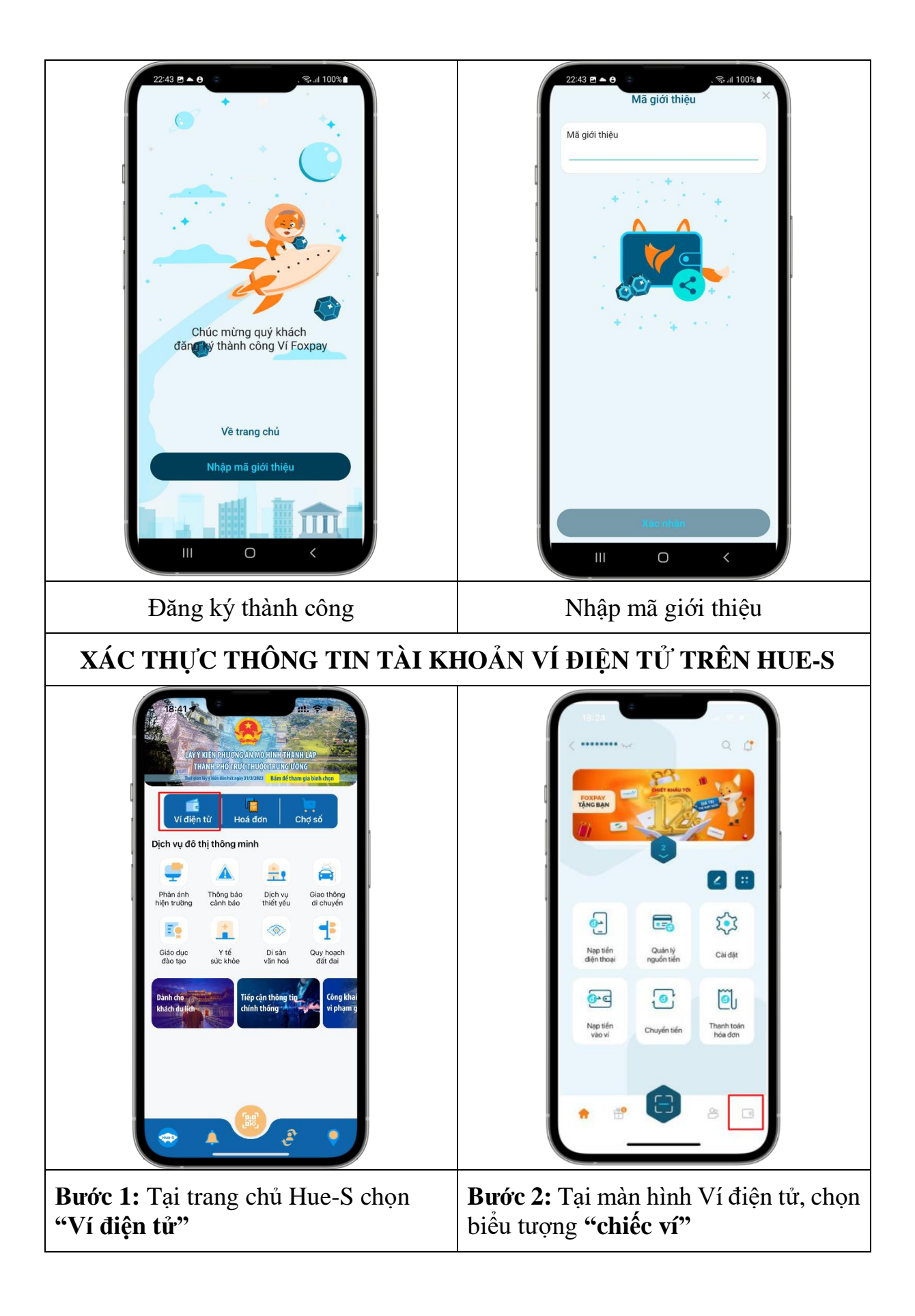

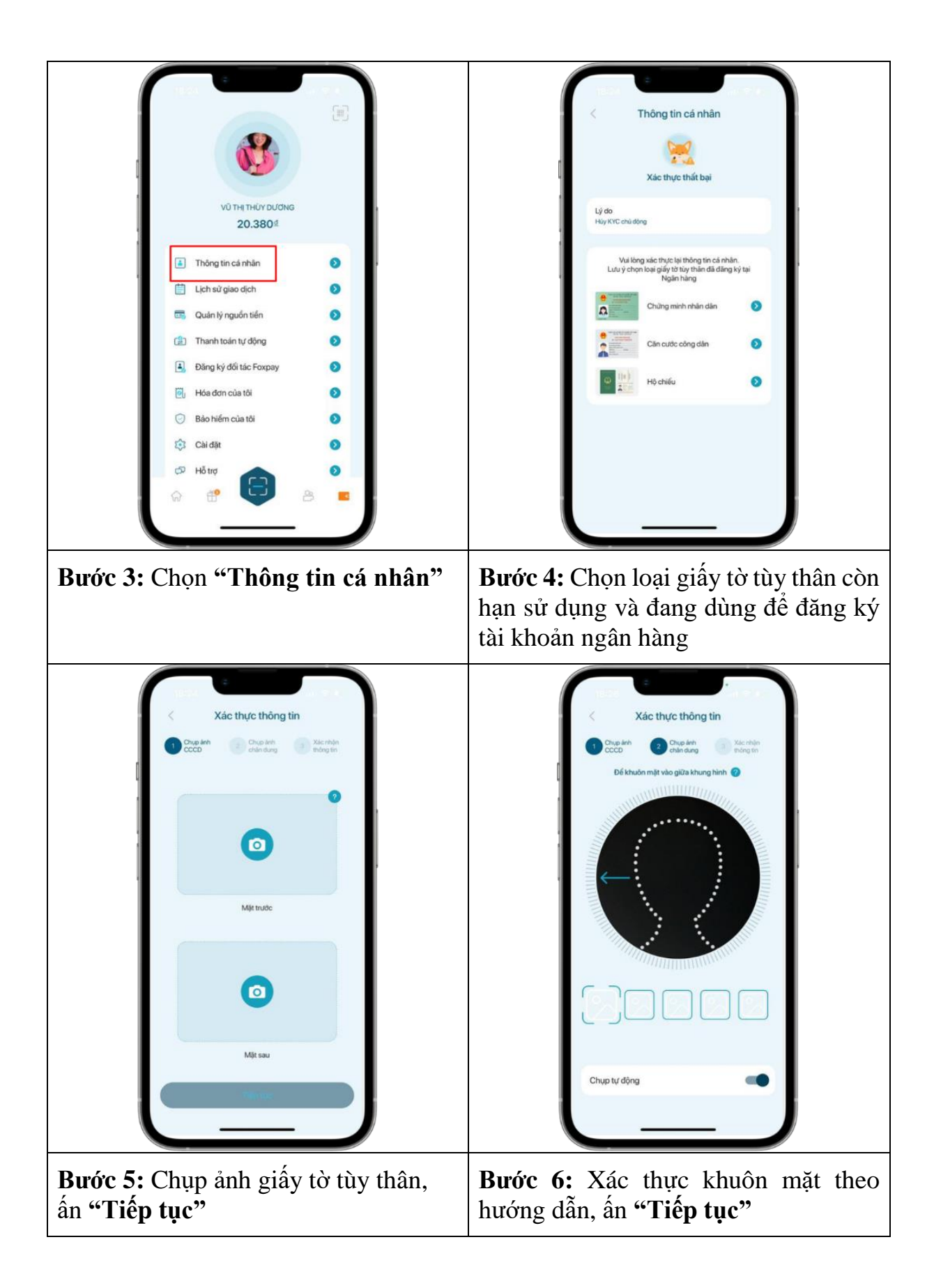

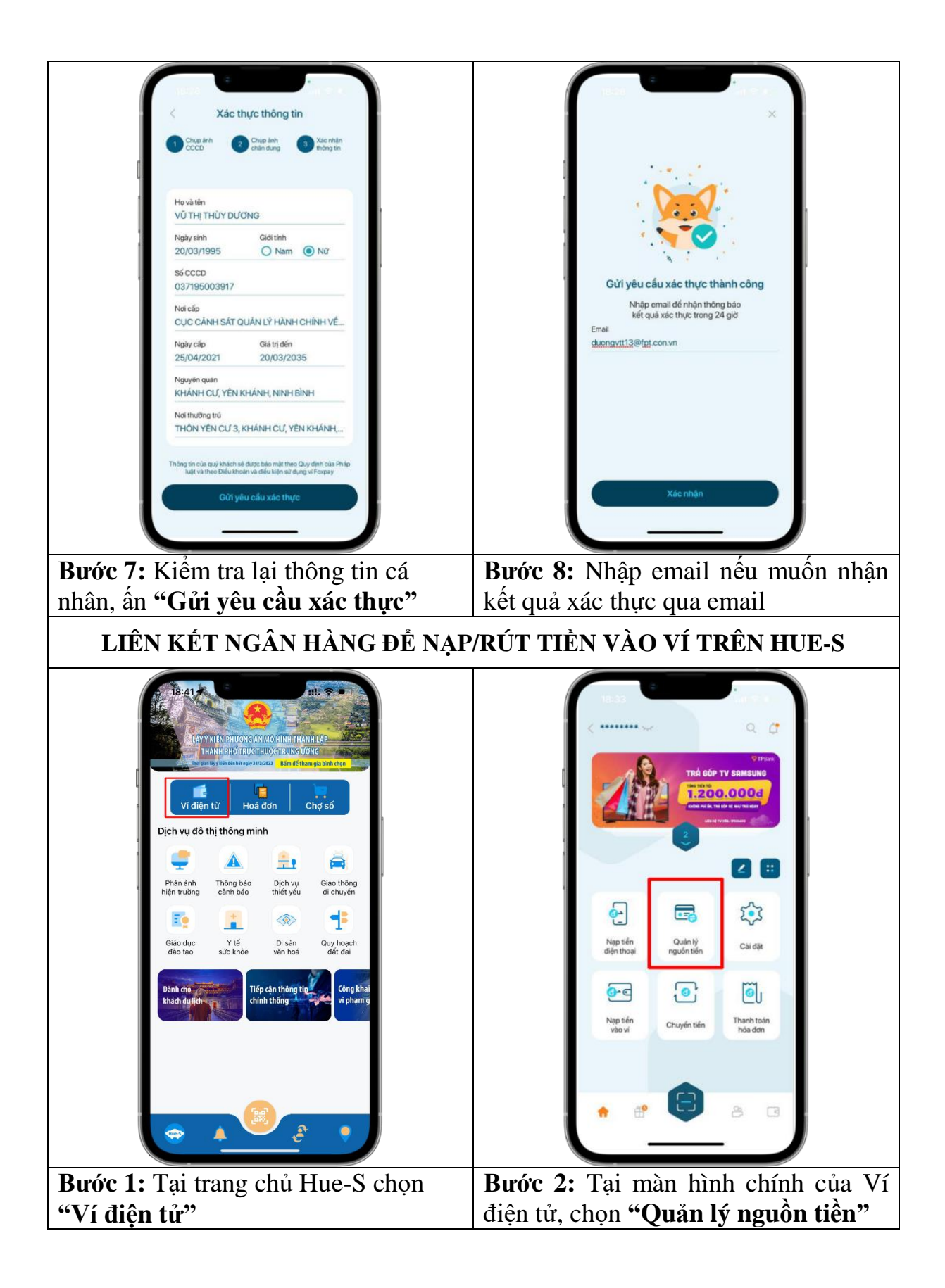

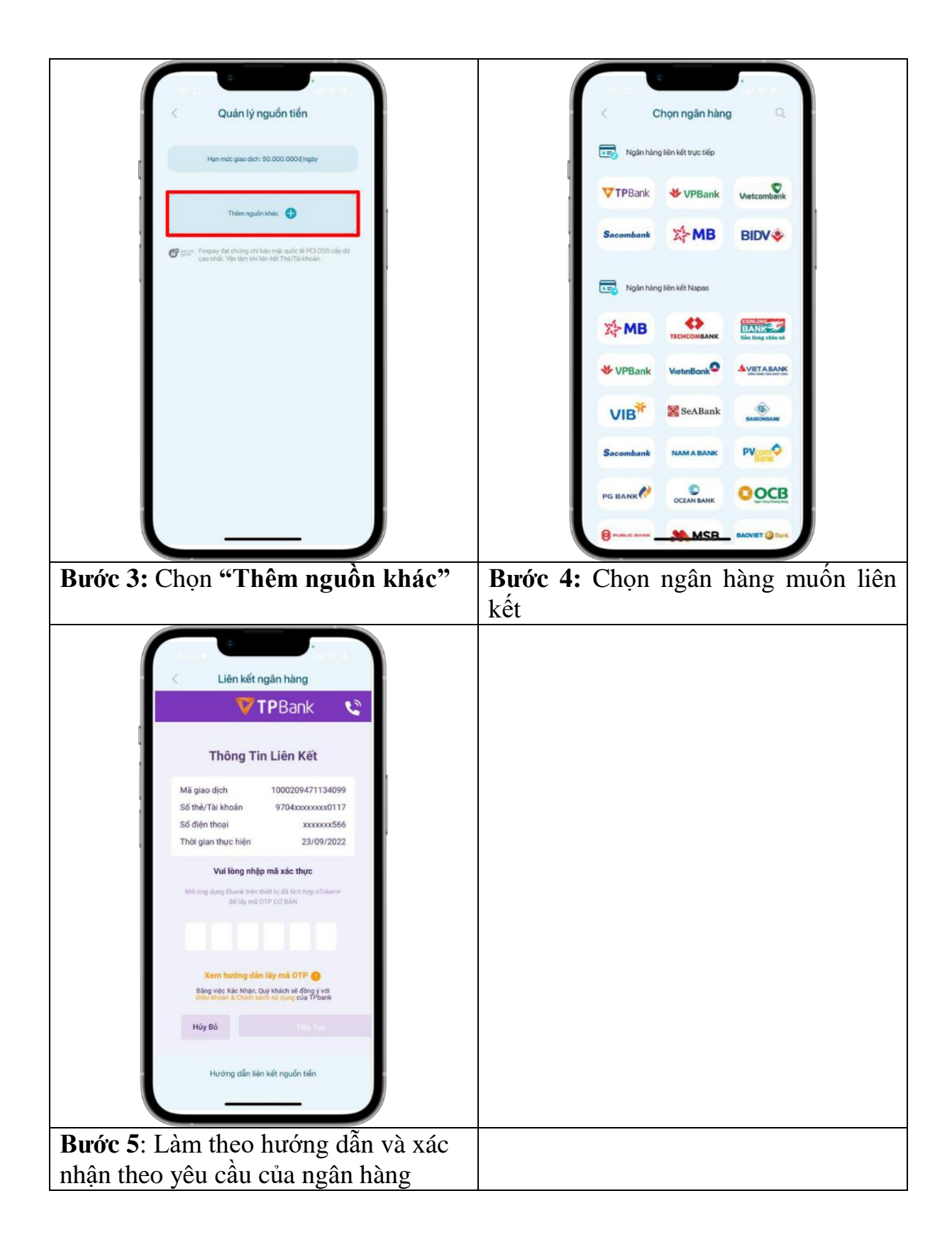